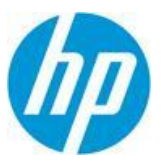

# **New Asset Hub Release**

February 1, 2016

With the HP Asset Hub 4.4 release you will see some improved and new features to make your experience even better.

#### Turn a public asset private

1. Open the metadata from the asset which you want to turn into "Private". If the asset is saved in one or more "Public" folders, you will see this message. Close the metadata and continue to Step 2. If you don't see this message, continue to Step 3.

| Restricted Asset:                                        |                                    |
|----------------------------------------------------------|------------------------------------|
| FALSE                                                    | $\checkmark$                       |
| You cannot change the val<br>least one non private folde | lue: the asset is saved in at<br>r |

2. To delete your asset from "Public", click on the asset and then click on "Save in folder". Unselect the "Public" folders, and select or create a "Private" folder to save it. Click "OK", after you finish with your selection.

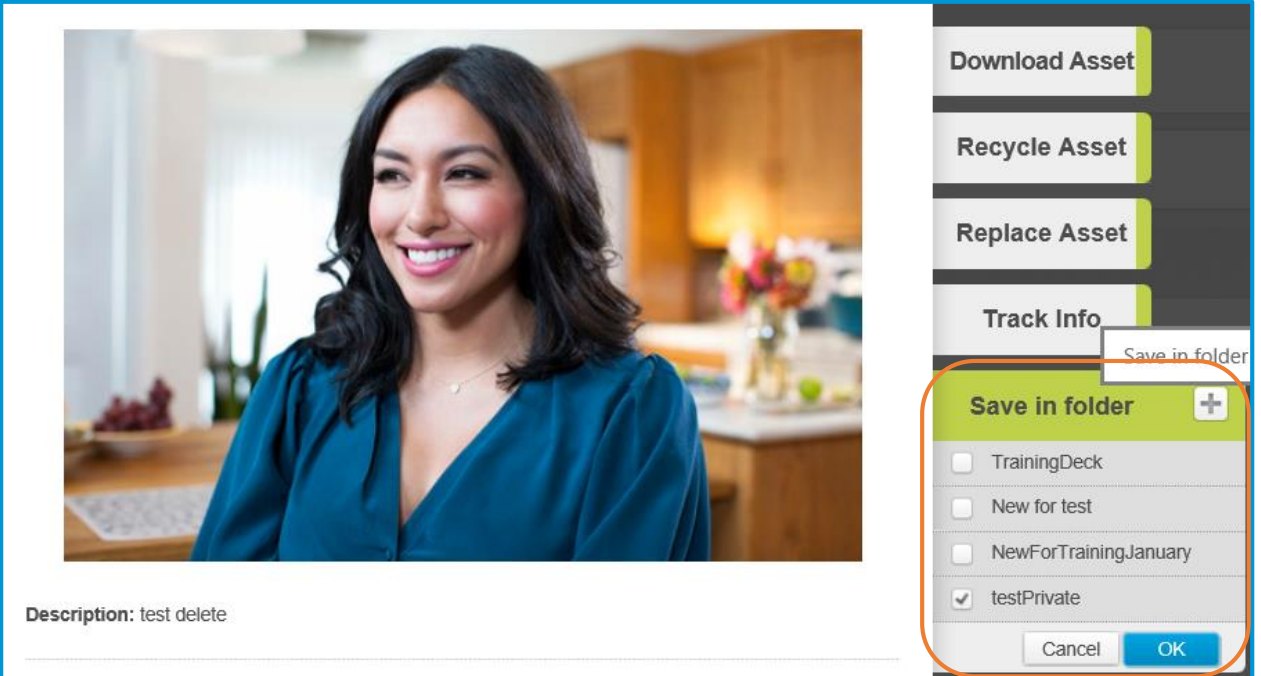

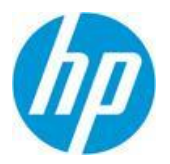

3. Open the asset Metadata (if still not open) and scroll down to the "Restricted Asset" field. Change the value to "True" and Save the changes. Your asset is now private.

| Model Release Number:           | Mode<br>FALS |
|---------------------------------|--------------|
| Restricted Asset:               |              |
| Restricted Asset                |              |
| Soloct a value<br>TRUE<br>FALSE |              |

#### Saved search (replacing Dynamic folders)

1. After getting your search results, click on "Save search"

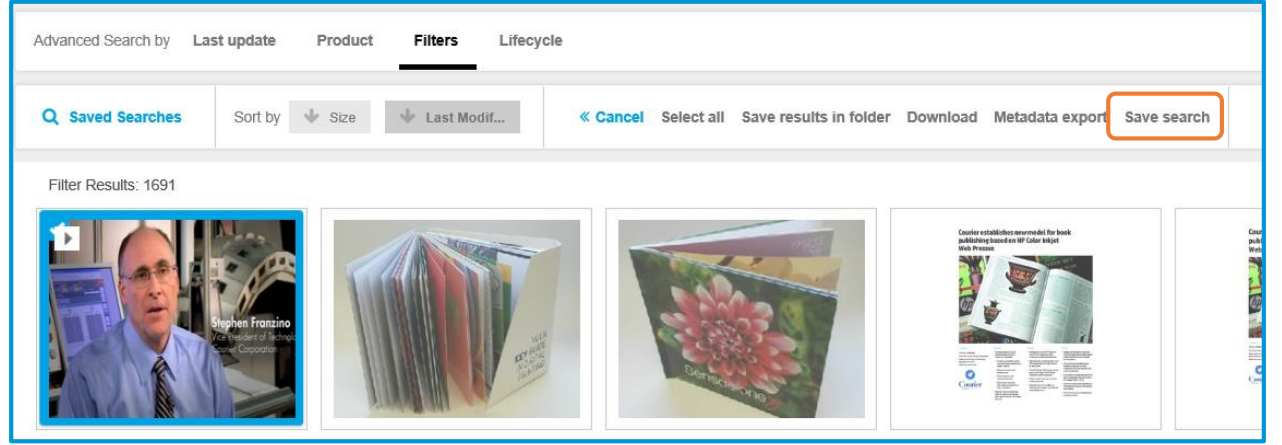

2. A new field will appear. Write the name that you want to use for that Search, and click OK.

| Advanced Search by Last update                                                                                                    | Product Filters Lifecyc                       | le                                       |
|----------------------------------------------------------------------------------------------------|-----------------------------------------------|------------------------------------------|
| Q Saved Searches Sort by                                                                                                    | Size                                          | « Cancel Select all Save results in fold |
| book NOT school                                                                                                    | ×                                             |                                          |
| OK Clear                                                                                                    |                                               |                                          |
| Filter Results: 1691                                                                                                    |                                               |                                          |
|                                                                                                    |                                               |                                          |
| Stephen Franzino<br>Companya de la companya de la companya de<br>Companya de la companya de la companya de la companya de la companya de la companya de la companya de la companya de la companya de la companya de la companya de la companya de la companya de la companya de la companya de la companya de la companya |                                               |                                          |
|                                                                                                    | A THE AND AND AND AND AND AND AND AND AND AND | Ser recent as                            |

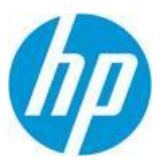

3. You will get a confirmation message

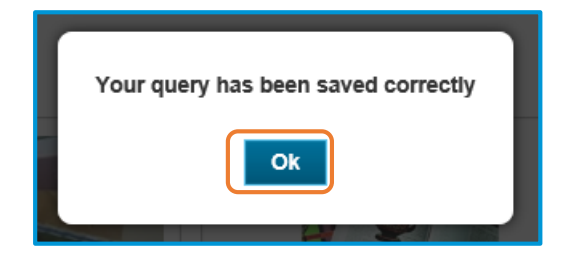

4. You can find it later under "Saved Searches" and perform it again just by clicking on it.

| Advanced Search by | Last update | Product | Filters    | Lifecycle  |
|--------------------|-------------|---------|------------|------------|
| Q Saved Searches   | Sort by     | ∳ Size  | 🔶 Last Moo | lif Action |
| Saved Searches     |             |         |            | ^          |
| book NOT school    | < û         |         |            |            |
| Searches Shared v  | with you    | J       |            |            |
|                    |             |         |            |            |
|                    |             |         |            |            |

#### Autofill button for "Target Countries"

The autofill button will add all the countries related with the previously selected language or region.

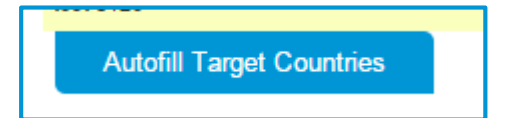

#### Copy metadata from an asset to a newly one

1. From the asset which you would like to copy, open the Metadata and click "Copy metadata"

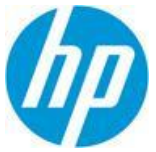

| Mother talking to da                                                                    | aughter holding HP Metada<br>lated: Oct 06, 2015 12:52 pm   () Version: 4 V | ta — | eal@hp.com     |
|-----------------------------------------------------------------------------------------|-----------------------------------------------------------------------------|------|----------------|
| ID: 139BE32B-3D06-478D-8983-DFBEBA589E3E                                                | Edit Copy metadata                                                          |      | Download Asset |
| Asset Information                                                                       |                                                                             |      | Recycle Asset  |
| Asset Category :<br>Image - Person or Portrait                                          | <b>Title :</b><br>Mother talking to daughter holding HP 5 x7<br>Photo Book  |      | Replace Asset  |
| Description :                                                                           |                                                                             | ľ    | Track Info     |
| nother's day, home, bed, together, family,<br>happy, photos, photo book, present, girl, | Language :                                                                  |      | Save in folder |

2. The button will change from "Copy metadata" to "Copied"

|        | Mother talking to daughter h       | 10Iding H | P Metadata – |
|--------|------------------------------------|-----------|--------------|
| ID: 13 | 9BE32B-3D06-478D-8983-DFBEBA589E3E | Edit      | Copied       |
| Ass    | et Information                     |           |              |

3. Go to "Assets in My Workspace" and open the asset that you want to fill with the copied metadata. Select an "Asset Category" and click on "Paste&Save Metadata".

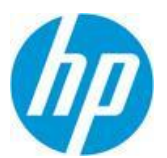

| Edit All Metadata                                                                                                    |                     |
|----------------------------------------------------------------------------------------------------|---------------------|
| Asset Category: *                                                                                                    | Paste&Save Metadata |
| Select a value<br>Campaign<br>Document - General<br>Image - Historic<br>Image - Product in Use<br>Image - Product Only<br>Image - Person or Portrait<br>DRM - License Agreement<br>DRM - Talent Release Form<br>Image - Supporting<br>Image - Annotated<br>Graphic - Icon<br>Multimedia - Infographic<br>Video - Corporate<br>Video - Corporate<br>Video - Product Overview<br>Video - Support<br>Multimedia - Interactive Demo<br>Document - Event<br>Video - Animation |                     |

4. You will get a confirmation message once your metadata is copied into your new asset. You can now go to your asset and make editions to the metadata, or submit it to the Asset Hub library.

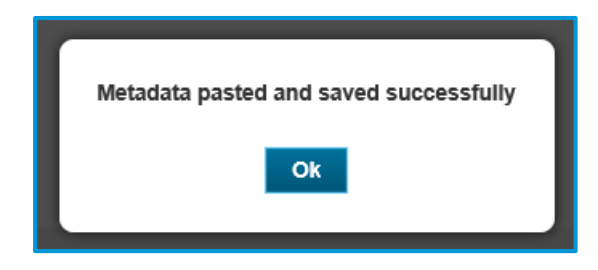

#### Video streaming link

The video URLs are now available in the Asset Hub metadata forms, just open the video and click on "Metadata", there you will find the link of the video in Video Gallery.

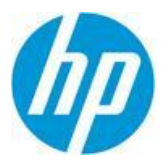

| ID: BD3F1081-356F-405B-ACBE-F4AD67427307 | Edit Copy metadata                     |
|------------------------------------------|----------------------------------------|
| Asset Information                        |                                        |
| Asset Category :                         | Asset URL :                            |
| Video - Corporate                        | http://h20621.www2.hp.com/video-       |
|                                          | gallery/us/en/45CF13AD-DE9C-4A7F-A5C8- |

## **Other changes**

• Metadata forms have been streamlined to show only relevant fields for on each asset category.